Instructor Access to Cases and Interviews (for Educators)

- Go to <u>www.CaseNet.ca</u>
- Click on Cases/Interviews

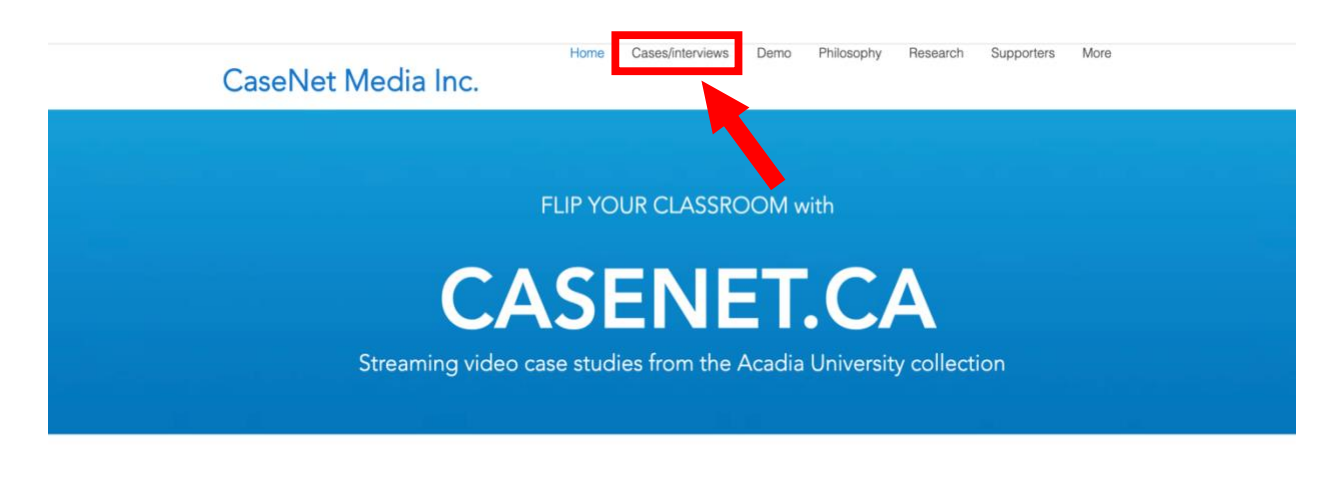

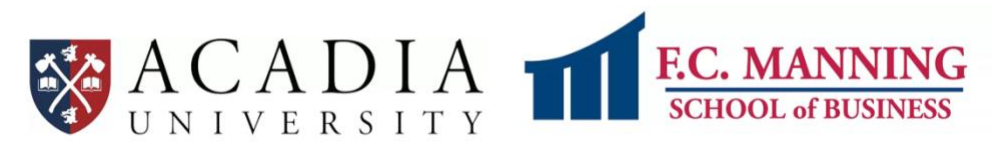

- A table will pop up.
- Scroll down the page. Find 'Instructor access' then click on the Login/Sign up hyperlink.

| Include interviews with                                                                                                    | out a case                                                   |                                                                                                    |                                                                  |                                                                                                 | Title search                                                                                                    | Q                                                                      |
|----------------------------------------------------------------------------------------------------|--------------------------------------------------------------|----------------------------------------------------------------------------------------------------|------------------------------------------------------------------|-------------------------------------------------------------------------------------------------|----------------------------------------------------------------------------------------------------|------------------------------------------------------------------------|
| Title                                                                                                    | Туре                                                         | Interviewee                                                                                                    | Gender                                                           | Industry                                                                                        | Business Activity                                                                                                    | Cou                                                                    |
| A1 Supermarkets 1<br>A1 Supermarkets 2<br>ARCP 1<br>ARCP 2<br>ARCP 3<br>AcQuire 1<br>Agri-Growers 1<br>Amirix Systems Inc. 1<br>Amirix Systems Inc. 2<br>Annapolis Cider Company 1 | Case<br>Case<br>Case<br>Case<br>Case<br>Case<br>Case<br>Case | Tomilson Bynoe<br>Tomilson Bynoe<br>Bruce Wood<br>Bruce Wood<br>Bruce Wood<br>Bill Withers<br>Jim Daigle<br>Sandra Greer<br>Sandra Greer<br>Sean Myles | Male<br>Male<br>Male<br>Male<br>Male<br>Female<br>Female<br>Male | Grocery<br>Grocery<br>Road<br>Road<br>Road<br>Mining<br>Trucking<br>Aquatic<br>Aquatic<br>Cider | Wholesale and retail trade<br>Wholesale and retail trade<br>Construction<br>Construction<br>Information and communication<br>Transportation and Storage<br>Professional, scientific and technical<br>Professional, scientific and technical<br>Manufacturing | Barba<br>Barba<br>Cana<br>Cana<br>Cana<br>Cana<br>Cana<br>Cana<br>Cana |
|                                                                                                    |                                                              | •                                                                                                    |                                                                  |                                                                                                 | < Page                                                                                                    | 1 of 25                                                                |

- A Log In page will appear.
- Create an account via the Sign Up hyperlink.

| Log In                    |  |
|---------------------------|--|
| New to this site? Sign Up |  |
|                           |  |
| Email                     |  |
| Password                  |  |
|                           |  |
| Forgot password?          |  |
| Log In                    |  |

• Once you have successfully created an account, you will receive this pop-up message.

| Success: four mer  | inder login request has been sent and is awaiting approv   |
|--------------------|------------------------------------------------------------|
| The site administr | rator will notify you via email (usingcasenet.ca@gmail.com |
|                    | once your request has been approved.                       |
|                    |                                                            |
|                    |                                                            |
|                    |                                                            |
|                    | OK                                                         |

- Once you are granted access, go to Cases/Interviews on CaseNet.ca .
- Find the Login/Sign up hyperlink then log in to the site.
- After you have successfully logged in, a table will pop up. Access to ten interviews should appear

## CaseNet Media Inc.

| Include interviews without a case |      |                |        | Title search | Q                                      |          |
|-----------------------------------|------|----------------|--------|--------------|----------------------------------------|----------|
| Title                             | Туре | Interviewee    | Gender | Industry     | Business Activity                      | Coun     |
| Al Supermarkets 1                 | Case | Tomilson Bynoe | Male   | Grocery      | Wholesale and retail trade             | Barbac   |
| A1 Supermarkets 2                 | Case | Tomilson Bynoe | Male   | Grocery      | Wholesale and retail trade             | Barbac   |
| ARCP 1                            | Case | Bruce Wood     | Male   | Road         | Construction                           | Canad    |
| ARCP 2                            | Case | Bruce Wood     | Male   | Road         | Construction                           | Canad    |
| ARCP 3                            | Case | Bruce Wood     | Male   | Road         | Construction                           | Canad    |
| AcQuire 1                         | Case | Bill Withers   | Male   | Mining       | Information and communication          | Australi |
| Agri-Growers 1                    | Case | Jim Daigle     | Male   | Trucking     | Transportation and Storage             | Canad    |
| Amirix Systems Inc. 1             | Case | Sandra Greer   | Female | Aquatic      | Professional, scientific and technical | Canad    |
| Amirix Systems Inc. 2             | Case | Sandra Greer   | Female | Aquatic      | Professional, scientific and technical | Canad    |
| Annapolis Cider Company 1         | Case | Sean Myles     | Male   | Cider        | Manufacturing                          | Canad    |

- Then click on one of the links and a player containing that interview will appear.
- Each case will include Issue, Cause, Options and Solution video clips.
- At the bottom of the page, there are hyperlinks for additional info and teaching notes.

\_\_\_\_\_

• Click on the hyperlinks for downloadable resources when used in a case.

## CaseNet Media Inc.

## Annapolis Cider Company 1

Sean Myles, a scientist by training, is the co-founder and an owner of the Annapolis Cider Company, a manufacturer and producer of apple cider products. His company is growing and with growth comes challenges. In this instance the challenge to overcome is where to store finished inventory of cider and the pallets of bottles that eventually become part of that finished inventory.

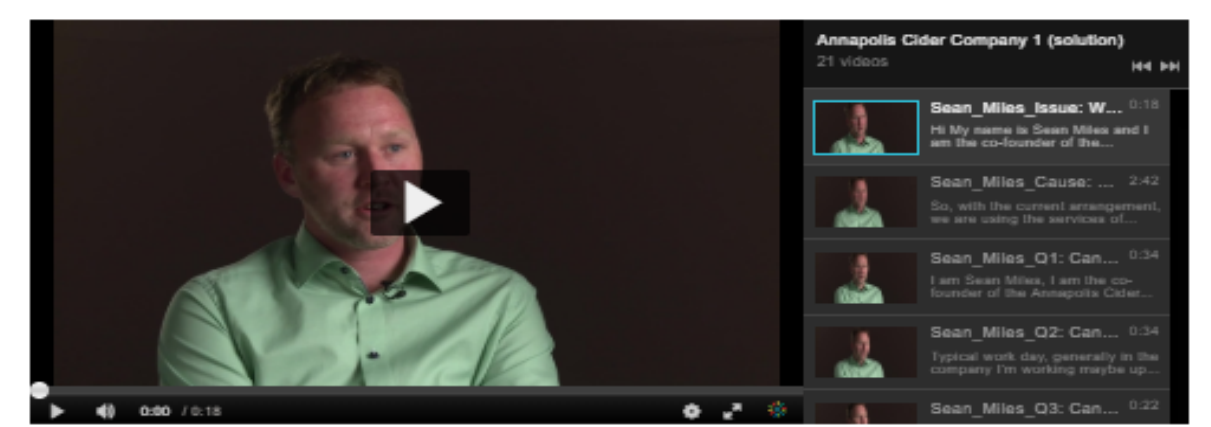

| Interviewee         | Sean Myles                             |
|---------------------|----------------------------------------|
| Company             | Annapolis Cider Company                |
| Industry            | Cider                                  |
| Business Activity   | Manufacturing                          |
| Headquarters        | Wolfville, Canada                      |
| Size                | Small                                  |
| Employees           | Fewer than 25                          |
| Yearly Revenue      | Less than \$1 million                  |
| Type of Entity      | Private Company                        |
| Subject             | Operations Management                  |
| Level of Difficulty | Medium                                 |
| Teaching Objectives | Enhance inventory management knowledge |
| Keywords            | Inventory Storage                      |
| Additional Info     |                                        |
| Teaching Notes      |                                        |

\* Note: The player is not currently compatible with Internet Explorer.